## **SCUOLAFACENDO**

#### DIDATTICA DELLE MATERIE ⟨Љ Т 117

#### DAL BANCO AL SATELLITE

Pensato come guida di riferimento soprattutto per docenti di scuola primaria e secondaria di primo grado, il volume indica le potenzialità didattiche delle nuove tecnologie e dei visualizzatori di immagini dall'alto che offrono importanti risvolti in chiave geografica. Utile sia per la linearità con cui vengono illustrati gli aspetti teorici e tecnici sia per le particolareggiate esemplificazioni, supportate Scaricate i materiali on line da da numerose immagini, il volume accompagna gli insegnanti in un viaggio virtuale con i propri allievi.

www.scuolafacendo.carocci.it

Gino De Vecchis, ordinario di Geografia alla Sapienza Università di Roma, è presidente nazionale dell'Aug. Cristiano Pesaresi, ricercatore di Geografia alla Sapienza Università di Roma, è responsabile dei Sistemi informativi geografici dell'AIIG.

In collaborazione con Aug (Associazione Italiana Insegnanti di Geografia)

Livello scolastico di riferimento Ρ M S U  $\bullet$   $\circ$   $\circ$ 

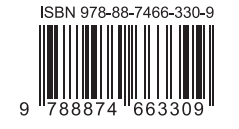

Euro 10,30

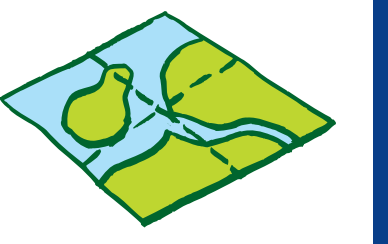

# **SCUOLAFACENDO DAL BANCO AL SATELLITE**

Fare geografia con le nuove tecnologie

Gino De Vecchis Cristiano Pesaresi

**De Vecchis** 

Pesaresi

DAL BANCO AL SATELLITE

6

3 rafica: Jumblies [Lussu|Trucco|Turchi]

**Carocci Faber** 

### Guida per accedere ai materiali on line nel sito www.scuolafacendo.carocci.it

Tutti i volumi della collana "Scuolafacendo" sono corredati da materiali on line: si può trattare di parti già stampate sul libro, che è utile, però, avere in un formato A4, quindi più grande, per essere più facilmente gestibili nel corso della vostra attività didattica, oppure di documenti nuovi che non trovate nel volume.

La presenza di materiali on line è chiaramente segnalata nel libro da una manina () posta a margine della pagina, seguita da un codice composto da una lettera e da alcune cifre. Ad esempio T1.1 o M2.3 significa che c'è un documento n. 1 del Tascabile n. 1 o un documento n. 3 del Manuale n. 2 da consultare sul sito e così via.

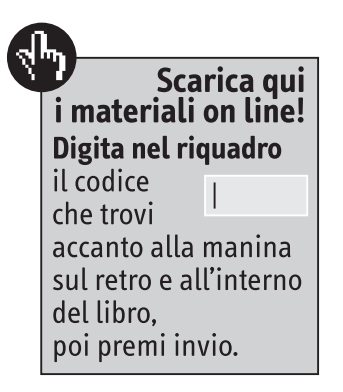

A questo punto avete due possibilità: se digitate, nell'apposito spazio della home page del sito (qui sopra), solo la lettera e la cifra seguente (ad esempio T1 o M2, codice che trovate riportato in quarta di copertina di ogni volume, in un riquadro blu, in alto a destra), accederete all'indice di tutti i materiali on line del Tascabile n. 1 o del Manuale n. 2. Se invece volete prendere visione solo di un particolare documento, dovete digitare il codice completo, relativo a quel documento, che avete trovato sotto la manina:

Ad esempio, digitando T1.1, accederete direttamente al documento n. 1 del Tascabile n. 1.

1

T1.1